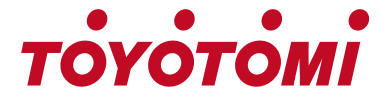

Bedienungsanleitung User's manual Manuale d'installazione ed uso Brukermanual

#### WIFI - USB-ANLEITUNG WIFI - USB INSTRUCTION MODULO WIFI GUIDA AL FUNZIONAMENTO WIFI - USB-INSTRUKSJON

MODELLE MODELS MODELLI MODELLER

TSN/TSG-09R32 TSN/TSG-12R32 TSN/TSG-18R32 TSN/TSG-24R32

Vielen Dank, dass Sie unser Produkt gekauft haben.

Lesen Sie vor der Verwendung dieses Produkts unbedingt diese Bedienungsanleitung, um eine ordnungsgemäße Verwendung sicherzustellen. Bitte bewahren Sie dieses Handbuch zum späteren Nachschlagen auf. Die unsachgemäße Verwendung dieses Produkts kann zu einer Fehlfunktion, einem Ausfall, einem unerwarteten Unfall oder zu einer potenziellen Gefahr führen.

Thank you for purchasing our product.

Before using this product, be sure to read this instruction manual to ensure proper usage. Please keep this manual for later reference. Improper use of this product may result in a malfunction, failure, unexpected accident, or create a potential hazard.

Grazie per aver scelto un prodotto TOYOTOMI. Per un corretto funzionamento, leggere attentamente questo manuale prima diusare il condizionatore e conservarlo per una futura consultazione.

Takk for at du kjøpte produktet vårt.

Før du bruker dette produktet, må du lese denne bruksanvisningen for å sikre riktig bruk. Ta vare på denne håndboken for senere bruk. Feil bruk av dette produktet kan føre til funksjonsfeil, feil, uventet ulykke eller en potensiell fare.

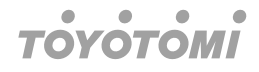

### Statements

#### Federal Communication Commission Interference Statement

This device complies with part 15 of the FCC Rules. Operation is subject to the following twoconditions:

(1) This device may not cause harmful interference, and (2) this device must accept any interference received, including interference that may cause undesired operation.

Any Changes or modifications not expressly approved by the party responsible for compliance could void the user's authority to operate the equipment.

#### Note

This equipment has been tested and found to comply with the limits for a Class B digital device, pursuant to part 15 of the FCC Rules. These limits are designed to provide reasonable protection against harmful interference in a residential installation. This equipment generates uses and can radiate radio frequency energy and, if not installed and used in accordance with the instructions, may cause harmful interference to radio communications. However, there is no guarantee that interference will not occur in a particular installation. If this equipment does cause harmful interference to radio or television reception which can be determined by turning the equipment off and on, the user is encouraged to try to correct the interference by one or more of the following measures:

- · Reorient or relocate the receiving antenna,
- · Increase the separation between the equipment and receiver.
- Connect the equipment into an outlet on a circuit different from that to which the receiver is connected.
- Consult the dealer or an experienced radio/TV technician for help.

#### FCC Radiation Exposure Statement

This equipment complies with FCC radiation exposure limits set forth for an uncontrolled environment. This equipment should be installed and operated with minimum distance 20 cm between the radiator & your body.

RF Exposure: A distance of 20 cm shall be maintained between the antenna and users, and the transmitter module may not be co-located with any other transmitter or antenna.

#### **ISED Statement**

Innovation, Science and Economic Development Canada ICES-003 Compliance Label: CAN ICES-3 (B)/NMB-3(B) This device contains licence-exempt transmitter(s)/receiver(s) that comply with Innovation, Science and

Economic Development Canada's licence-exempt RSS(s). Operation is subject to the following two conditions:

- 1. This device may not cause interference.
- 2. This device must accept any interference, including interference that may cause undesired operation of the device,

This equipment complies with ISED RSS-102 radiation exposure limits set forth for an uncontrolled environment. This equipment should be installed and operated with a minimum distance of 20 cm between the radiator and any part of your body.

étiquette de conformité à la NMB-003 d'Innovation, Sciences et Développement économique Canada: CAN ICES-3 (B)/NMB-3 (B)

L'émetteur/récepteur exempt de licence contenu dans le présent appareil est conforme aux CNR 'Innovation, Sciences et Développement économique Canada applicables aux apparels radio exe de licence. L'exploitation est autorisée aux deux conditions suivantes:

- 1. L'appareil ne doit pas produire de brouillage;
- 2. L'appareil doit accepter tout brouillage radioélectrique subi, même si le brouillage est susceptib d'en compromettre le fonctionnement.

Pour se conformer aux exigences de conformité CNR 102 RF exposition, une distance de séparat d'au moins 20 cm doit être maintenue entre l'antenne de cet appareil ettoutes les personnes.

# WiFi Module specification and Operation guideline

- Minimum specifications on a Smart phone: Android 5.0 version or higher IOS 9.0 version or higher
- 2. Basic parameters for WiFi module

| Parameters             | Details                                                                                  |
|------------------------|------------------------------------------------------------------------------------------|
| Network frequency      | 2.400 - 2.4835GHz                                                                        |
| Standards of WLAN      | IEEE 802.11 b/g/n<br>(channels 1-14,channels 1-13 for EU/AU,<br>channels 1-11 for US/CA) |
| Protocol stack support | IPv4/TCP/UDP/HTTPS/TLS/DNS                                                               |
| Security support       | WEP/WPA/WPA2/AES128                                                                      |
| Network type support   | STA/AP/STA+AP                                                                            |
| Max. RF Power          | 18.5 dbm                                                                                 |
| Blue tooth frequency   | 2.402 - 2.480GHz                                                                         |
| Blue tooth RF Power    | 9 dbm                                                                                    |

3. Operation guideline. Please take below simple guideline instruction as reference.

| Operation steps | Operation items             | New account | Re-install APP<br>(registered before) |
|-----------------|-----------------------------|-------------|---------------------------------------|
| Step 1          | Download and<br>install APP | Yes         | Yes                                   |
| Step 2          | Activate APP                | Yes         | Yes                                   |
| Step 3          | Registration ac-<br>count   | Yes         | No                                    |
| Step 4          | Login                       | Yes         | Yes                                   |
| Step 5          | Add Device to<br>control    | Yes         | Registered Device will remain.        |

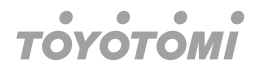

#### Note

If you registered the account and added device before, when you re-install the APP again and login, the added device will remain.

### Install the WiFi module (Optional)

1. Open the panel of indoor unit.

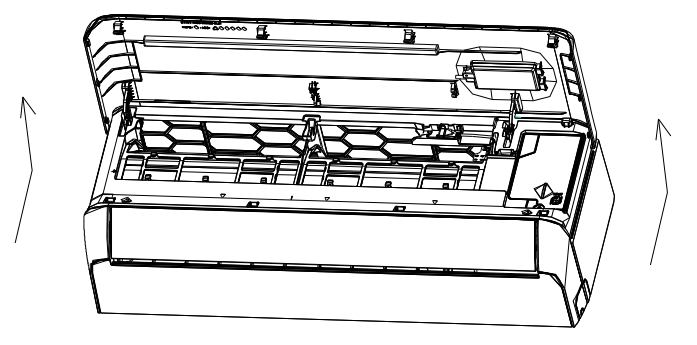

2. Take off the cover of USB WiFi, follow the arrow and insert the USB WiFi module into the reserved USB slot on the frame.

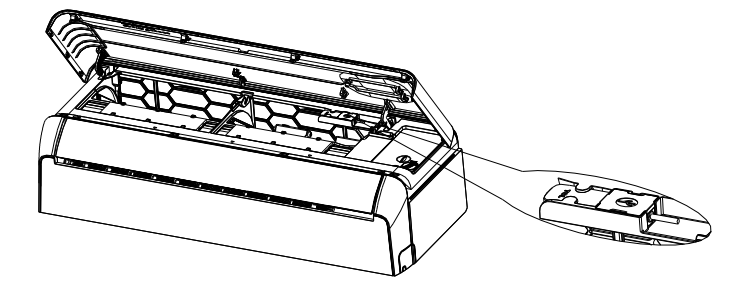

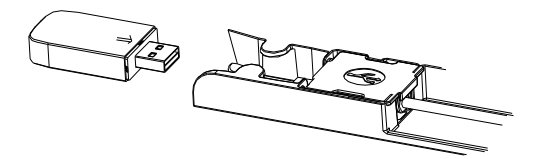

### Download and Install the App

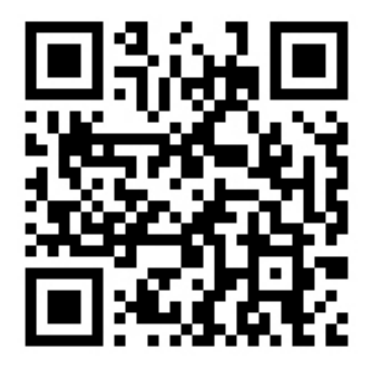

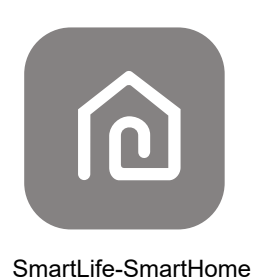

#### For Android smart phone

Method1: Please scan the QR code with a browser scanner, download and install the APP.

Method2: Open the Google "Play Store" on your smart phone and search "SmartLife-SmartHome", download and install the APP.

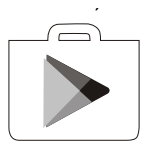

#### For IOS smart phone

- Method1: Please scan the QR code and follow the tips to get into "AppStore", download and install the APP.
- Method2: Open the Apple "AppStore" on your smart phone and search "SmartLife-SmartHome", download and install the APP.

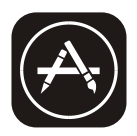

#### Note

Please enable the permissions of Storage/Location/Camera for this APP when installing. Otherwise it will have some problems when operating.

### Activate APP

The first time the app is used, it will need activating.

1. Launch the APP "Smart Life" on your smart phone.

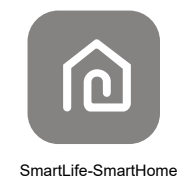

- 2. Method1: Tap button "Scan" and scan the right Activate QR code
- Method2: Tap "or Enter Activation Code" in bottom of the screen, then enter the activate code and tap "CONFIRM".

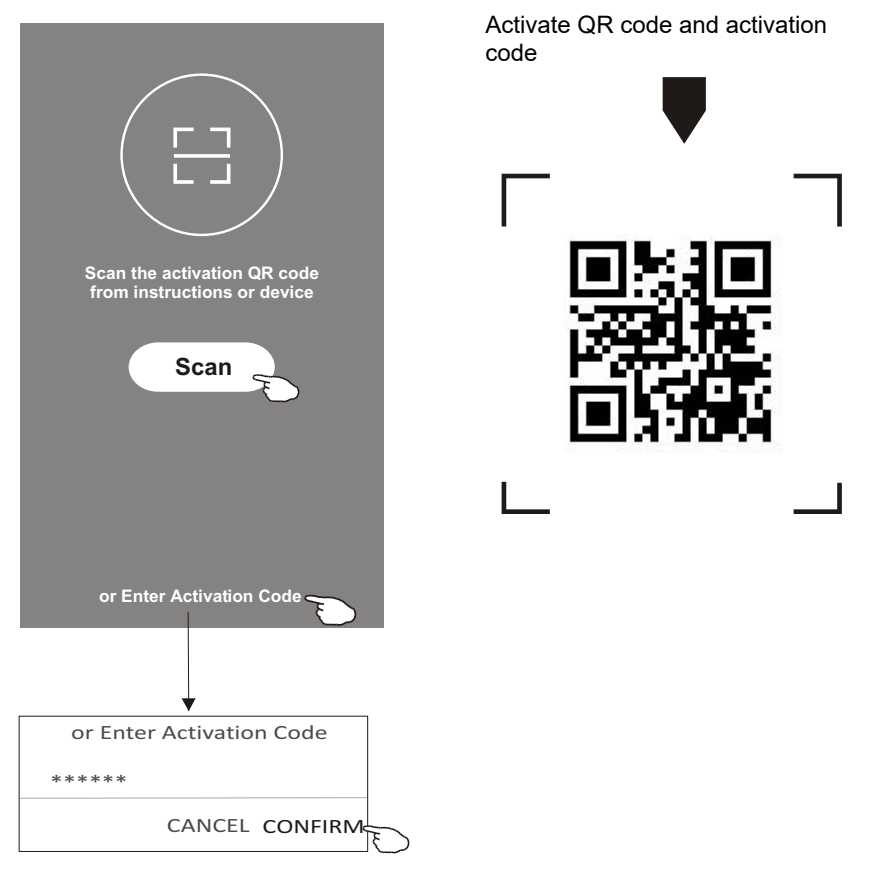

#### Note

Without the QR code or activation code, you cannot active the APP and using it, please keep them safe.

### Registration

- 1. If you do not have any account please tap button "Register".
- 2. Read the Privacy Policy and tap "Agree".

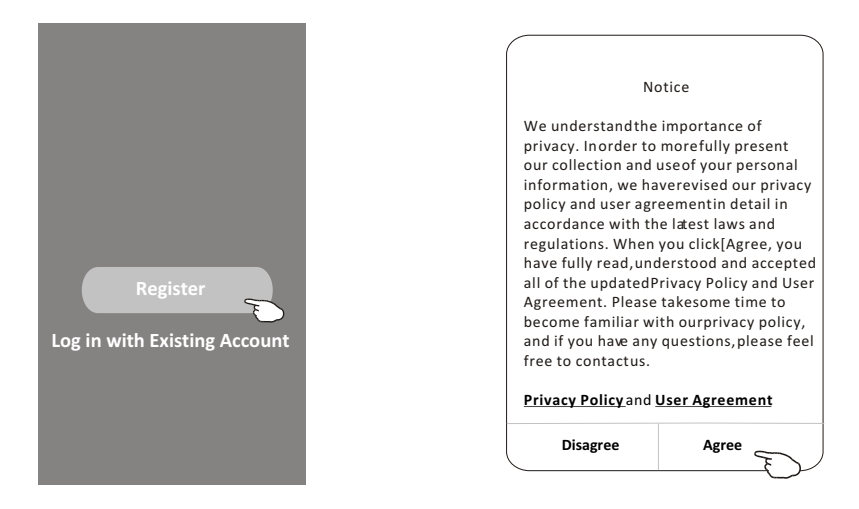

- 3. Tap ">" and choose the country.
- 4. Enter your e-mail address.
- 5. Tap the button "Obtain verification code".

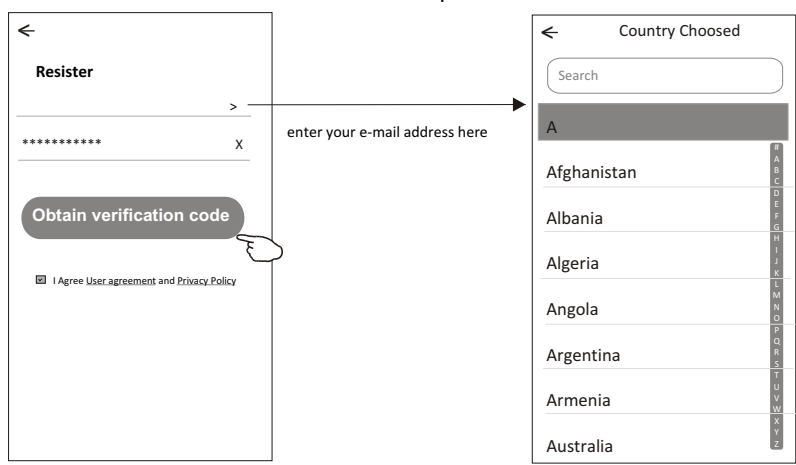

### Search the country or slide the screen up/down to find and choose the country

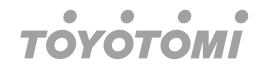

- 6. Enter the verification code you received from e-mail.
- 7. Set the Password with 6-20 characters including characters and numbers.
- 8. Tap "Done".

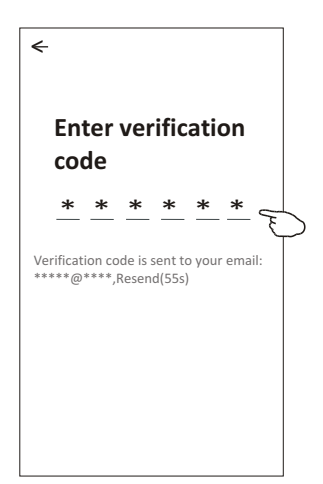

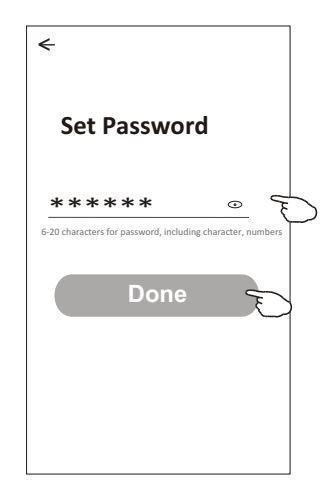

### Login

- 1. Tap "Log in with existing account".
- 2. Enter your registered account and password.
- 3. Tap "Log in" button.

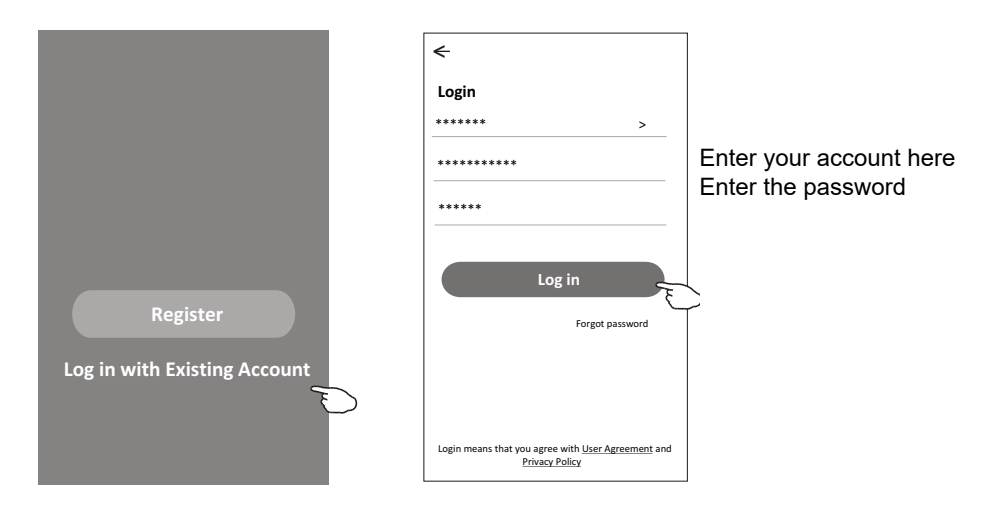

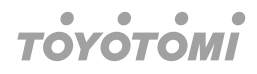

#### The first time the APP is used, Create family is needed:

- 4. Tap "Create family".
- 5. Make name for the family.
- 6. Set the location.
- 7. Choose default rooms or add new rooms.
- 8. Tap "Done" and "Completed".

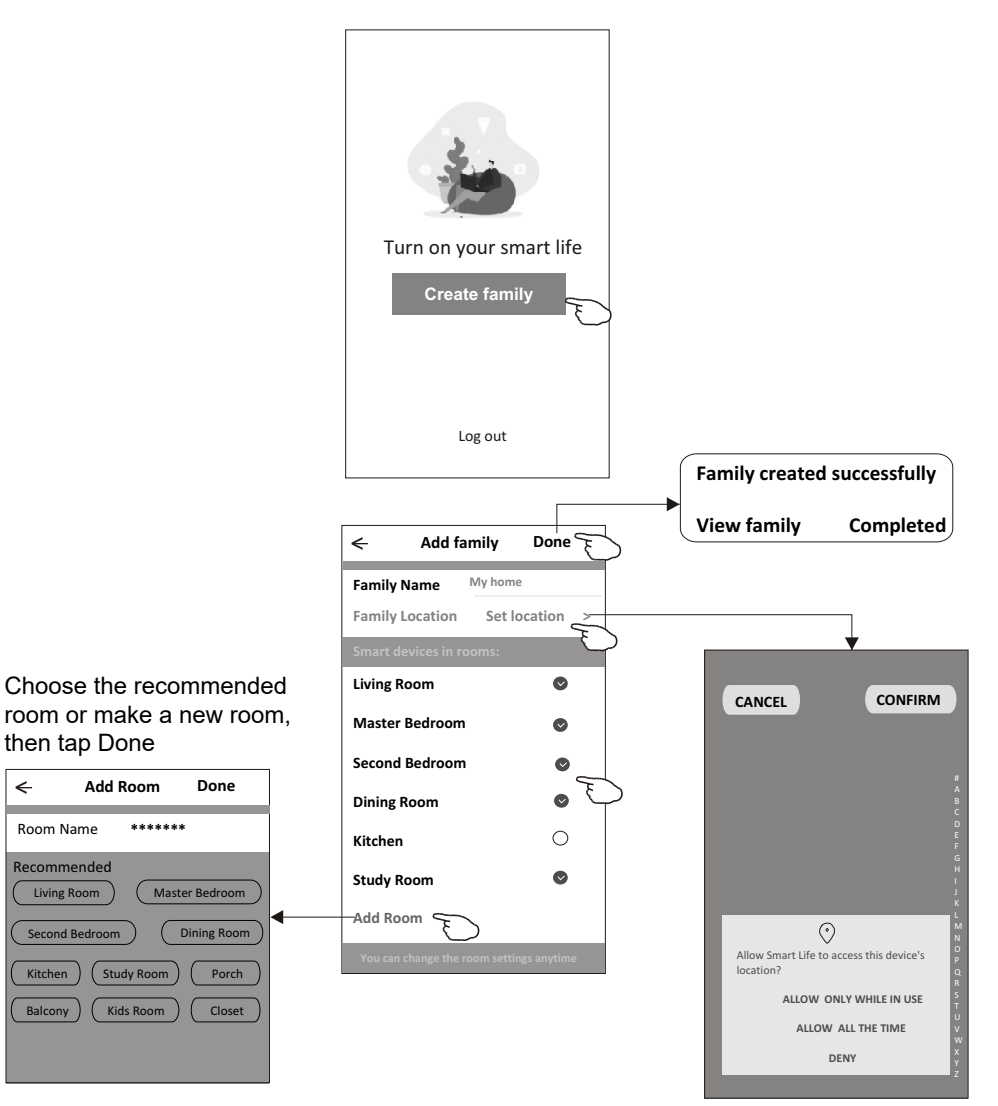

#### Note

<

The app can open the map on your phone and you can set the location where you are.

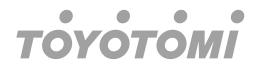

#### Forgot the password

If you forgot the password or you want to reset the password, operate as below:

- 1. Tap "Forgot password".
- 2. Enter your account (e-mail address) and tap button "Obtain verification code".
- 3. Enter the verification code received by your e-mail.
- 4. Set the new password and tap button "Done".

| •                                                                                  |                                                                                                    |
|------------------------------------------------------------------------------------|----------------------------------------------------------------------------------------------------|
| Login                                                                              | Forgot password                                                                                         |
| ***** >                                                                            | ***** >                                                                                                 |
| Email address                                                                      | ****** X                                                                                                |
| Password                                                                           | Obtain verification code                                                                                |
| Log in                                                                             |                                                                                                    |
| Login means that you agree with <u>User Agreement</u> and<br><u>Privacy Policy</u> |                                                                                                    |
|                                                                                    |                                                                                                    |
| <                                                                                  | <                                                                                                    |
| <     Enter verification     code                                                  | Set Password                                                                                            |
| < Enter verification code                                                          | ←<br>Set Password<br>***** ⊙                                                                            |
| <pre> Enter verification code <u>* * * * * * *</u> </pre>                          | Set Password          ******       •         6-20 characters for password, including character, numbers |

### Activate WiFi Module

To activate the WiFi module, you need to press the ECO button on the remote controller six times. Following this, the AC display will present various connection options: CF and AP. At this point, the app can detect the device and establish a connection.

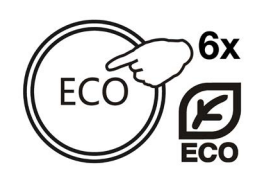

### Add device

#### There are 3 methods to add the device.

#### 1-CF mode

- 1. Power on the indoor unit, no need to launch the air conditioner.
- 2. Click "+" in the upper right corner of the "Home" screen or tap "Add device" on the room which has no device.
- 3. Tap the "Air conditioner (BT+Wi-Fi)" logo.
- 4. Follow the comments on the next screen to reset the WiFi module then check "Confirm the device is reset" and tap"Next".
- 5. Input the password of the WiFi which the same as your smart phone connected, then tap "Next".
- 6. You can see the percent rate of connecting process, at the same time

"PP", "SA", "AP" shining in turn on the indoor display.

"PP" means "Searching the router"

"SA" means "connected to the router"

"AP" means "connected to the server"

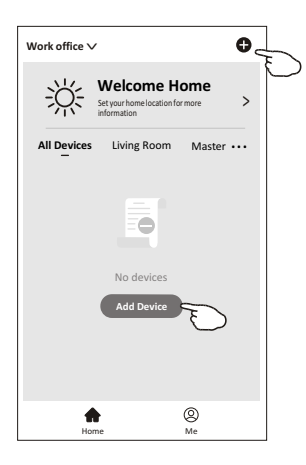

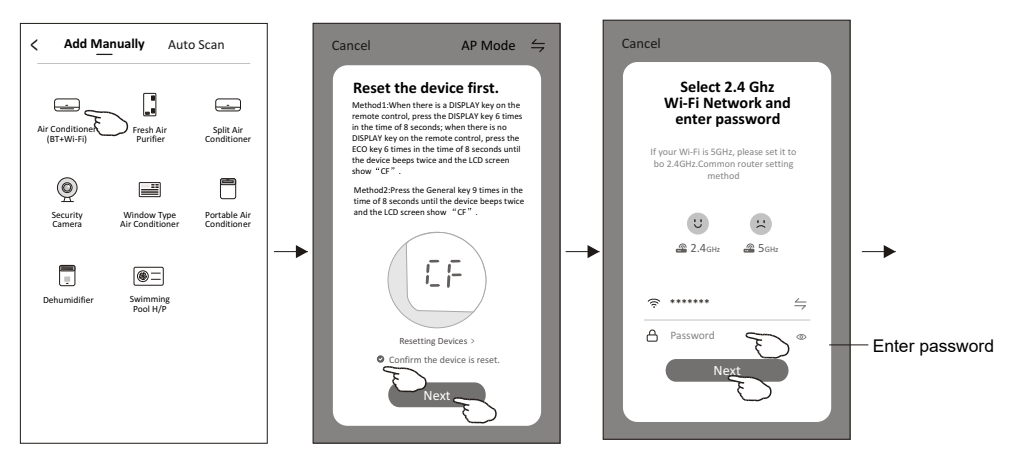

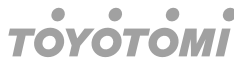

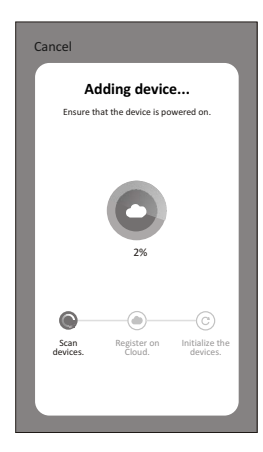

| < Add Device                                                    |                          |
|-----------------------------------------------------------------|--------------------------|
| Device added<br>successfully                                    | Rename the               |
| Sample1                                                         | device                   |
| <br>Uning R. Master Be. Second B.<br>Oning R. Kitchen Study Ro. | Select the location room |
| Done                                                            |                          |

#### There are 3 methods to add the device.

#### 2-AP mode

- 1. Power on the indoor unit, no need to launch the air conditioner.
- 2. Click "+" in the upper right corner of the "Home" screen or tap "Add device" on the room which has no device.
- 3. Tap the "Air conditioner (BT+Wi-Fi)" logo.
- 4. Tap → in the upper right corner and choose "AP Mode" then follow the comments on the screen to reset the WiFi module then check "Confirm the device is reset" and tap "Next".
- 5. Input the password of the WiFi which the same as your smart phone connected, then tap "Next".
- 6. Read the instruction carefully and tap "Connect now".
- 7. In the network setting screen, select "SmartLife-\*\*\*\*", and tap" 4-".
- 8. You can see the percent rate of connecting process, at the same time "PP", "SA", "AP" shining in turn on the indoor display.

"PP" means "Searching the router"

"SA" means "connected to the router"

"AP" means "connected to the server"

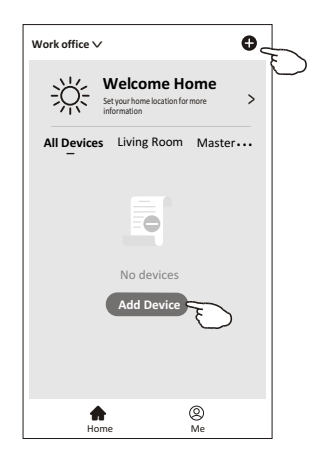

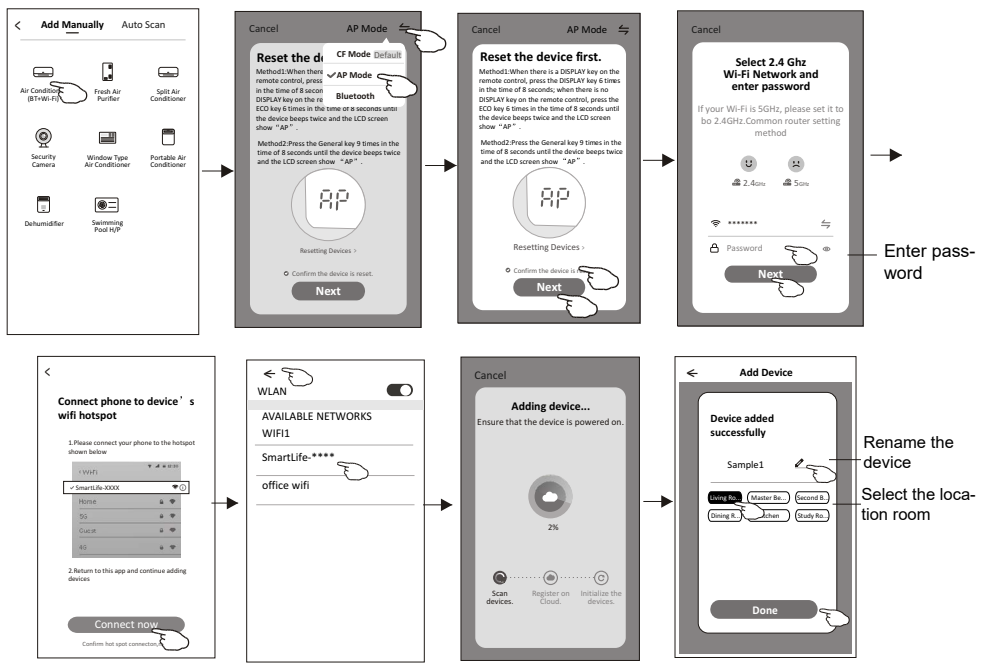

#### There are 3 methods to add the device.

#### 3-Bluetooth mode

- 1. Power on the indoor unit, no need to launch the air conditioner.
- 2. Click "+" in the upper right corner of the "Home" screen or tap "Add device" on the room which has no device.
- 3. Tap the "Air conditioner (BT+Wi-Fi)" logo.
- 4. Make sure Blue tooth of your smart phone is available.
- 5. Tap → in the upper right corner and choose "Bluetooth" then follow the comments on the screen to reset the WiFi module then check "Confirm the blue tooth is reset" and tap"Next".
- 6. Select one of the found device and tap "+".
- 7. Input the password of the WiFi which the same as your smart phone connected, then tap "Next".
- 8. You can see the percent rate of connecting process, at the same time "PP","SA","AP" shining in turn on the indoor display.

"PP" means "Searching the router"

"SA" means "connected to the router"

"AP" means "connected to the server"

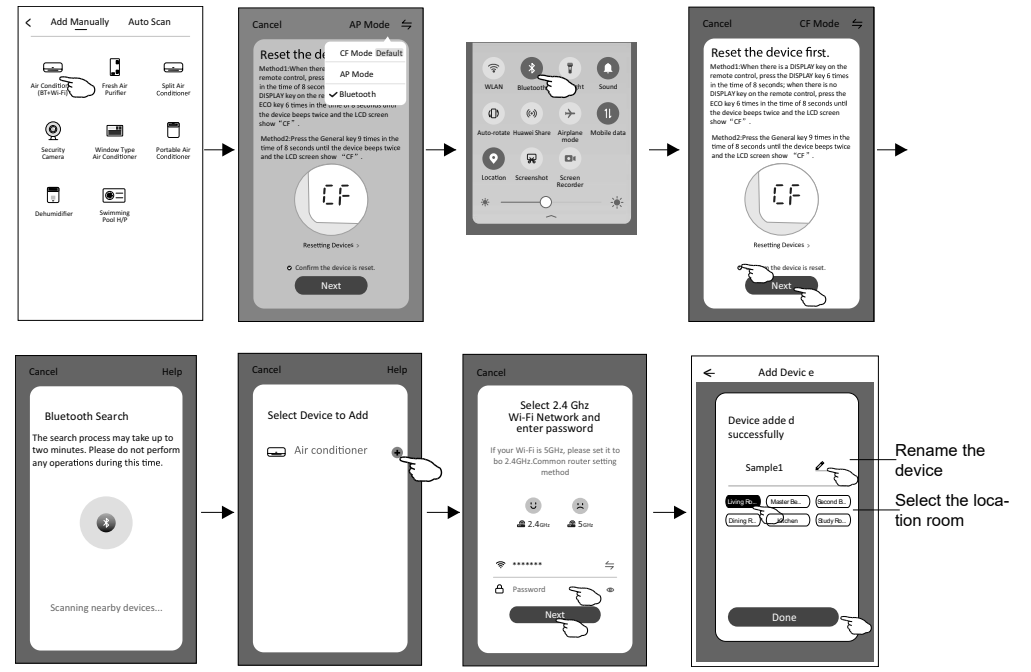

#### ۲ ۲ ۲ ۲ ΤΟΥΟΤΟΜΙ

### Air conditioner control

The device control screen will pop up automatically after adding the device. The device control screen will pop up manually by tapping the device name on the home screen.

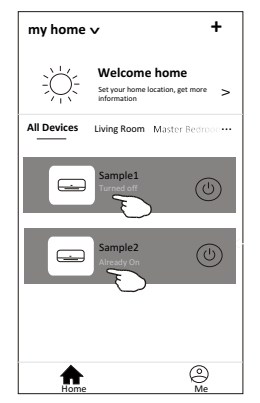

#### Note

There are two different control forms base on different software or WiFi module firmware. Please read the manual carefully base on the real control interface.

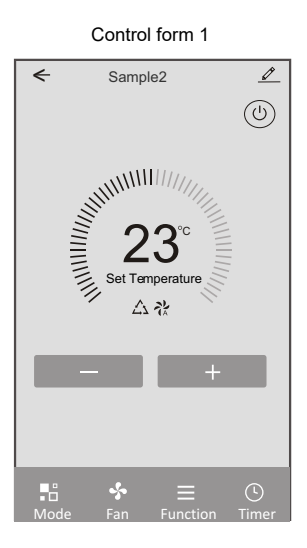

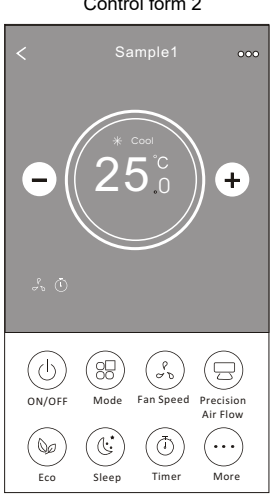

Control form 2

#### **Control form 1**

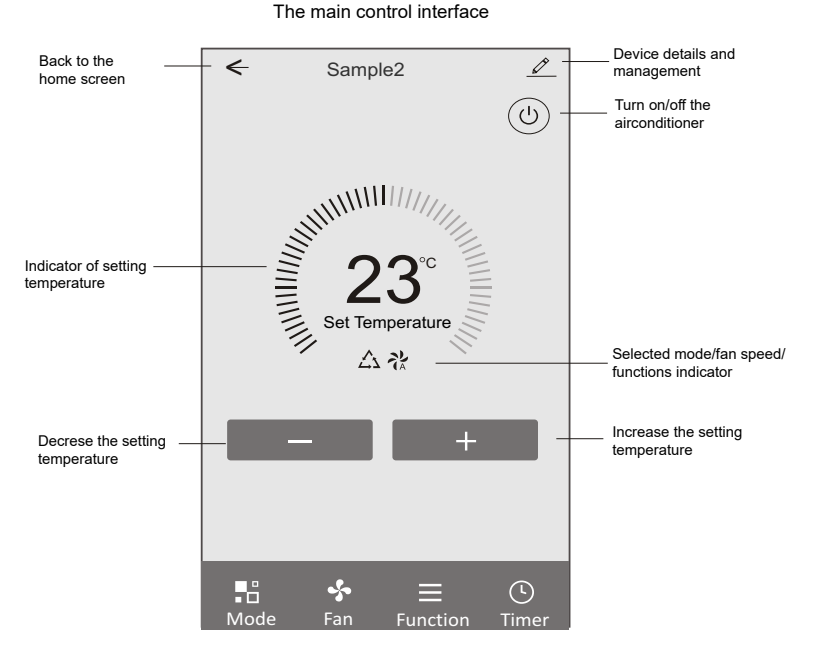

#### Control form1-Mode setting

- 1. Tap Mode to pop up the Mode screen.
- 2. Select one of the mode Feel/Cool/Heat/Dry/Fan.
- 3. Tap anywhere around the setting temperature to cancel the Mode setting.

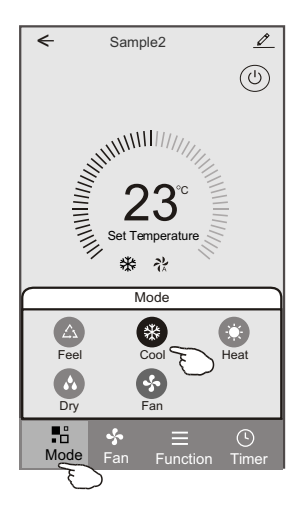

#### Control form1-Select fan speed

- 1. Tap Fan to pop up the Fan screen.
- 2. Select one of the fan speed High/med/Low/Auto.
- 3. Tap anywhere around the setting temperature to cancel the selection.

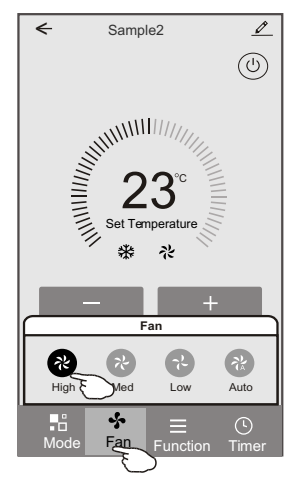

#### **Control form1-Function setting**

- 1. Tap Function to pop up the Function screen.
- 2. Select one of the functions Sleep/Turbo/ECO.
- 3. Select UP-DOWN/LEFT-RIGHT for auto swing with direction of UP-DOWN/LEFT-RIGHT.
- 4. Tap anywhere around the setting temperature to cancel the Function setting.

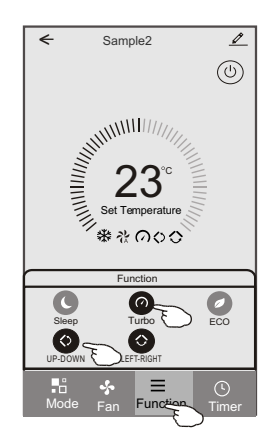

#### **Control form1-Timer adding**

- 1. Tap Timer to pop up the Add Timer screen.
- 2. Tap Add Timer.

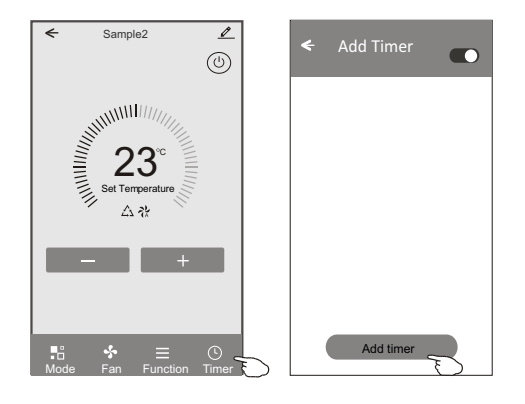

#### **Control form1-Timer adding**

- 3. Select the time, select the repeat days and Timer on/off.
- 4. Select the Mode/Fan speed/Function and select the setting temperature for Timer on.
- 5. Tap Save to add the timer.

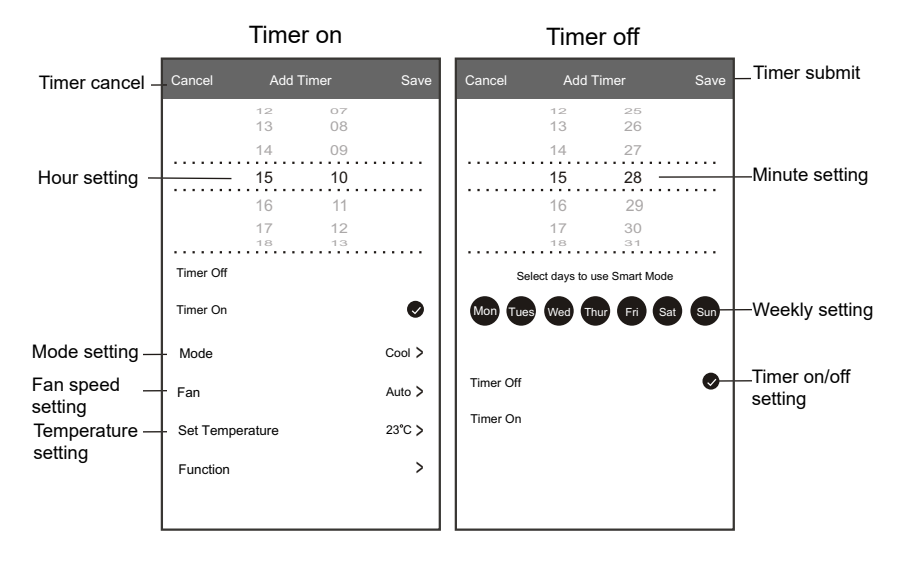

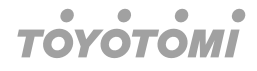

#### **Control form1-Timer Management**

- 1. Tap the bar of timer to edit the Timer like the Timer adding process.
- 2. Click the switch to enable or disable the Timer.
- 3. Holdind the bar of Timer about 3 seconds and pop up the Remove Timer screen, tap CONFIRM and remove the Timer.

| 🗲 Add Timer                      |                   |
|----------------------------------|-------------------|
| Timer accuracy is -/+ 30 seconds |                   |
| 12:20<br>Once                    | Remove Timer      |
| Timer:Off                        | Remove the timer? |
| 12:20                            |                   |
| Mon, Tue, Wed, Thurs             | $>$ $\bigcirc$    |
| Timer: On 16℃ Cool Turbo UP-DOWN | -                 |
| Add timer                        |                   |

#### **Control form 2**

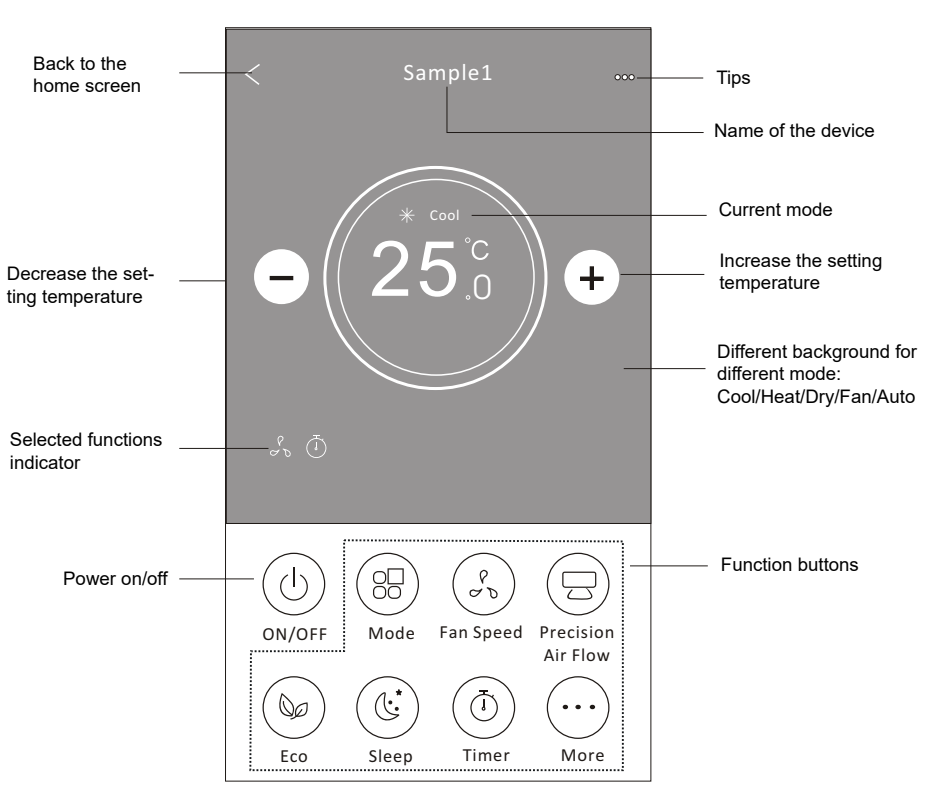

#### The main control interface

#### Note

It may appear slightly different, depending on the air conditioner model. Example as below:

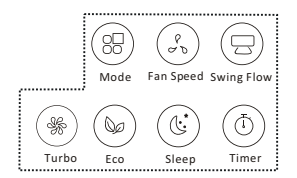

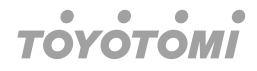

#### Control form2-Mode setting

- 1. Tap the Mode button.
- 2. There are 5 modes on the Mode screen, tap one button to set the Air conditioner working mode.
- 3. Tap the X button to back the main control screen.
- 4. The mode and background will change on the screen.

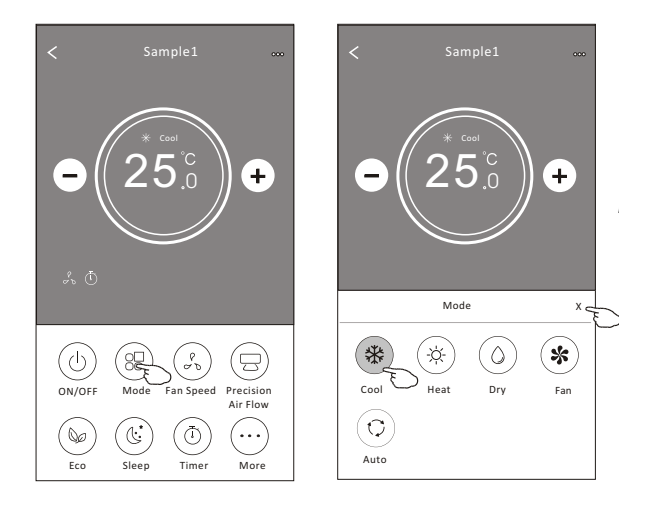

#### Note

Please read the details of each mode in the user manual to control more comfortable.

#### Control form2-Fan speed selection

- 1. Tap the Fan speed button.
- 2. Choose your desired fan speed and tap it.
- 3. Tap the X button to back the main control screen.
- 4. The selected fan speed indicator will appear on the screen.

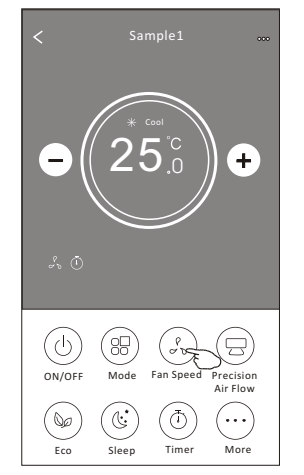

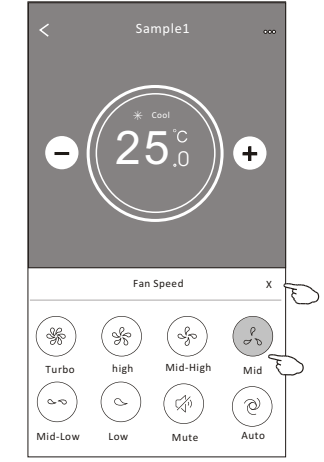

| Mode | Fan speed  |
|------|------------|
| Cool | All speeds |
| Fan  | All speeds |
| Dry  |            |
| Heat | All speeds |
| Auto | All speeds |

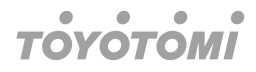

#### Note

Fan Speed cannot be adjusted on Dry mode.

#### Note

Fan Speed screen may appear slightly different, depending on the air conditioner model. Example as below:

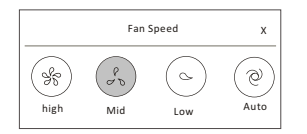

#### **Control form2-Air Flow control**

- 1. Tap the Precision Air Flow button or Swing Flow button.
- 2. Choose your desired air flow and tap it.
- 3. Tap the X button to back to the main control screen.
- 4. The selected air flow indicator will appear on the screen.

#### Note

For some models without auto Left-Right wind, If you active it, you will hear a beep, but no any actions.

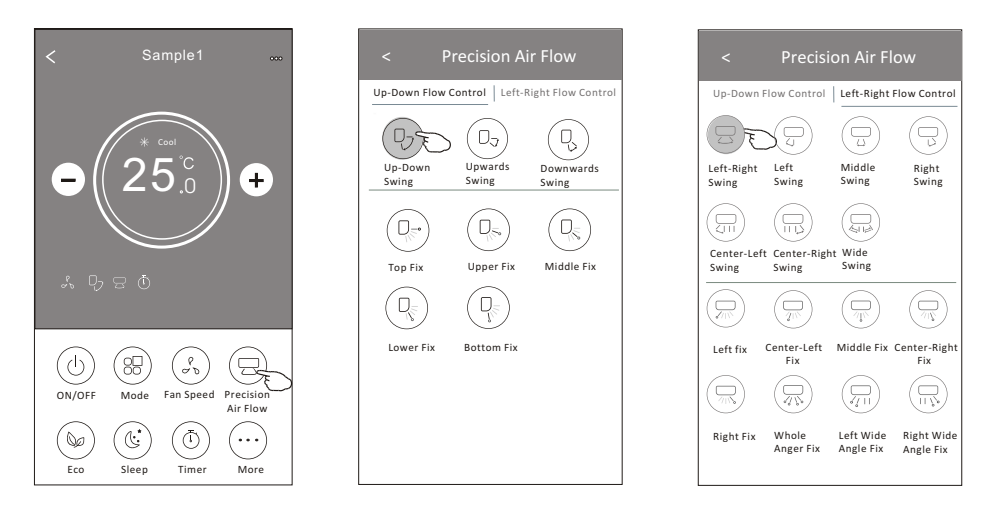

#### Note

The Main control screen and Air Flow screen may appear slightly different, depending on the air conditioner model. Example as below:

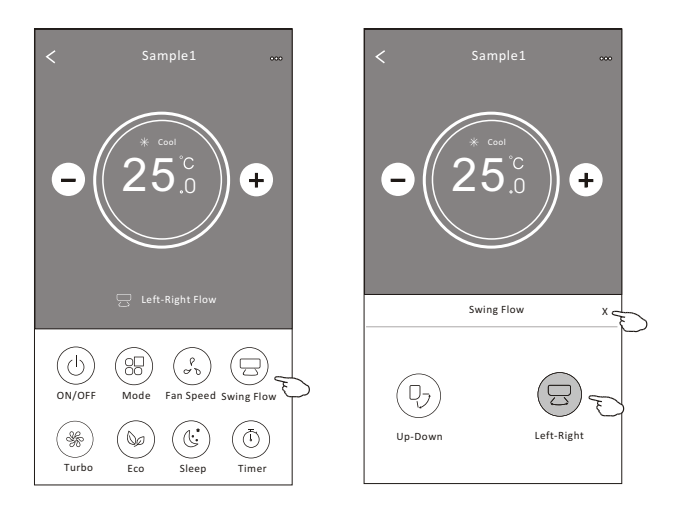

#### **Control form2-ECO function**

- 1. For Eco function, just tap the button to activate the function, the button will be lighting and the indicator will appear on the screen.
- 2. Tap again to disable the function.
- Temperature controlled for some air conditioner model: In cooling mode, the new setting temperature will > 26°C In heating mode, the new setting temperature will > 25°C

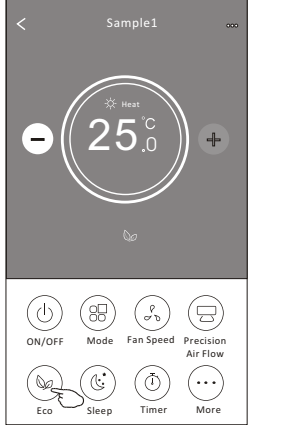

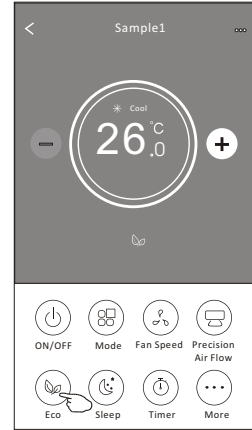

| Mode | ECO enabled |
|------|-------------|
| Cool | Yes         |
| Fan  |             |
| Dry  |             |
| Heat | Yes         |
| Auto |             |
|      |             |

ECO is disabled on Fan/ Dry/Auto mode.

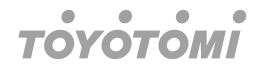

#### Note

The Main control screen and ECO control method may appear slightly different, depending on the air conditioner model. Example as below:

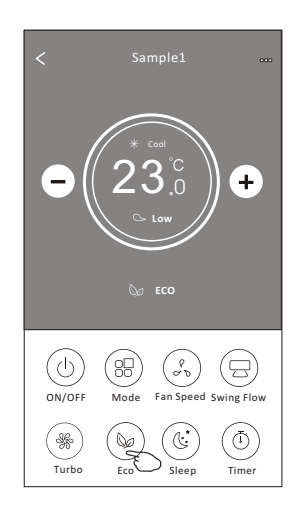

#### Note

ECO is disabled on Turbo/Sleep mode too for some air conditioner model.

#### **Control form2-Sleep function**

- 1. Tap the Sleep button.
- 2. Choose your desired sleep mode and tap it.
- 3. Tap the X button to back to the main control screen.
- 4. The selected sleep mode indicator will appear on the screen.

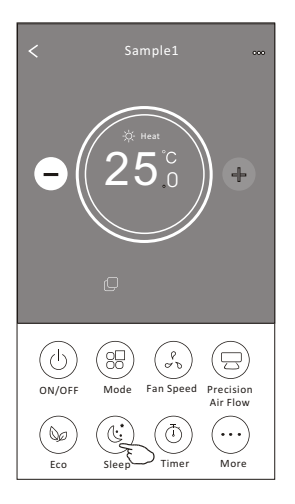

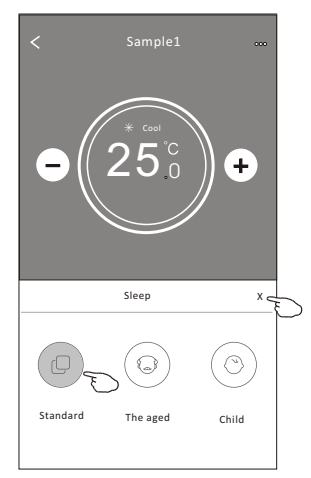

| Mode | Sleep ena-<br>bled |
|------|--------------------|
| Cool | Yes                |
| Fan  |                    |
| Dry  |                    |
| Heat | Yes                |
| Auto |                    |

Sleep is disabled on Fan/ Dry/Auto mode.

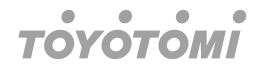

#### Note

The Main control screen may appear slightly different, depending on the air conditioner model. Example as below:

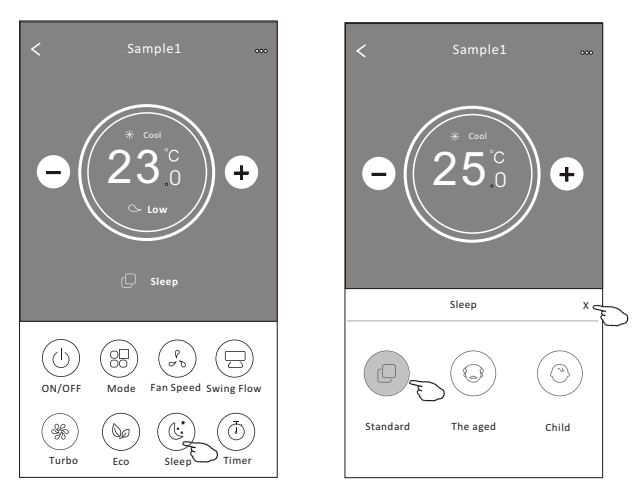

#### Note

Sleep is disabled on Turbo/Sleep mode too for some air conditioner model.

#### Control form2-Timer (on) setting

- 1. Tap the Timer button.
- 2. Tap + in the upper right corner of the Timer main screen.
- 3. Choose the Time/Repeat/Switch OFF then tap Save.
- 4. The timer(off) will appear on the Timer main screen.

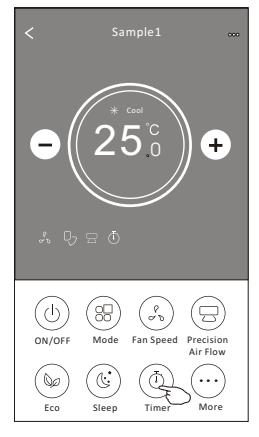

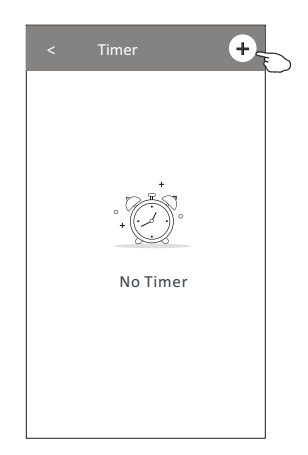

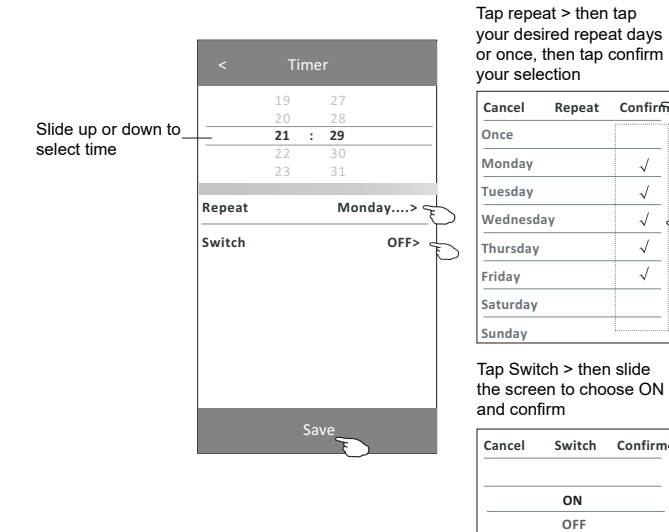

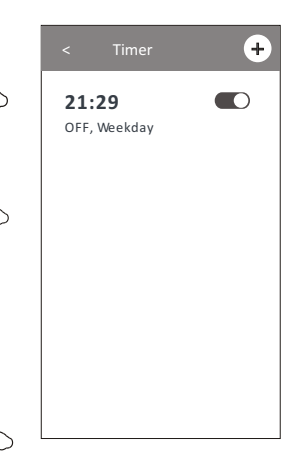

#### Control form2-Timer (off) setting

- 1. Tap the Timer button.
- 2. Tap + in the upper right corner of the Timer main screen.
- Set the Time/Repeat Date/Switch(ON)/Temperature/Mode/Fan speed/Air Flow as your desired and then tap Save.
- 4. The timer will appear on the Timer main screen.

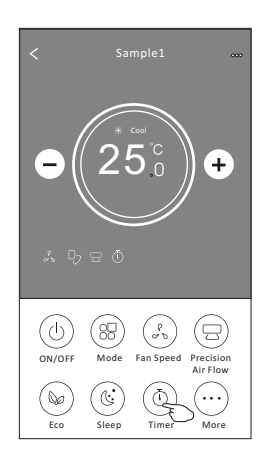

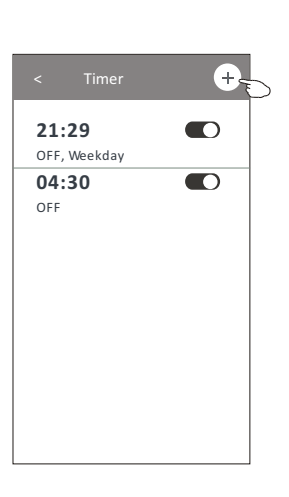

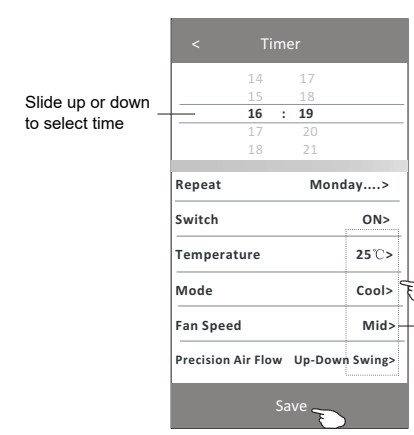

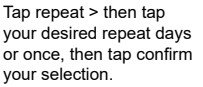

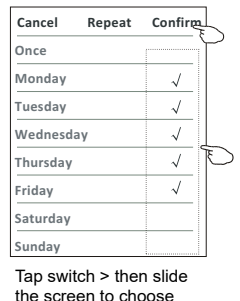

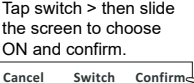

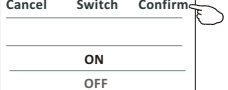

Tap temperature/mode/ fan speed/ air flow > one by one then set as your desired as mentioned on the previous chapter and tap confirm the setting.

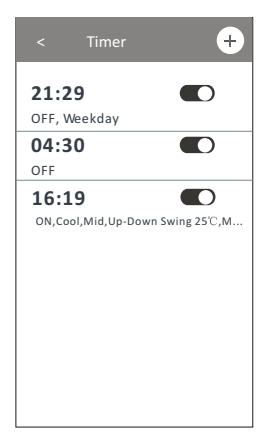

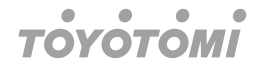

#### **Control form2-Timer management**

1. Change the Timer setting:

Tap anywhere of the timer list bar except the switch bar to get into the Timer setting screen, change the setting and then tap save.

- Enable or Disable the Timer: Tap the left of the switch to disable the Timer. Tap the right of the switch to enable the Timer.
- 3. Delete the Timer:

Slide the list bar of the Timer from right to left until Delete button appear, then tap delete.

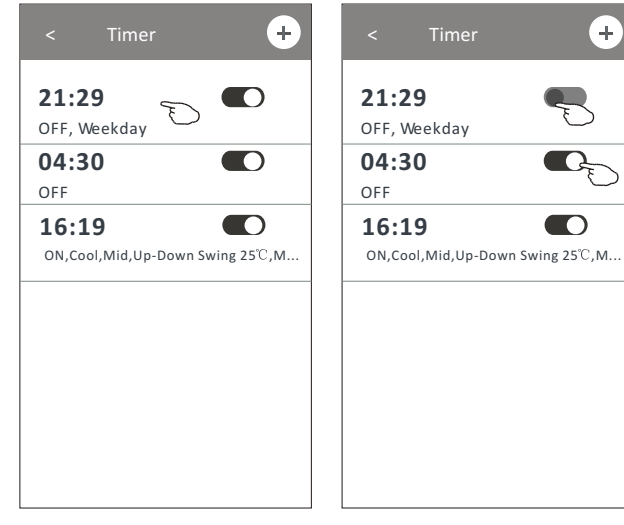

Slid left to disable the timer.

Slid right to enable the timer.

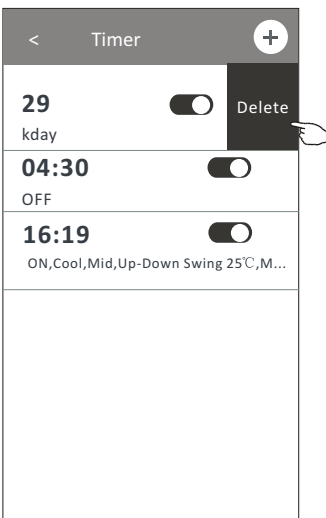

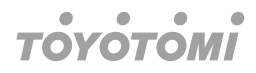

#### **Control form2-More functions**

1. Tap the More button to operate additional functions if it appears on the screen.

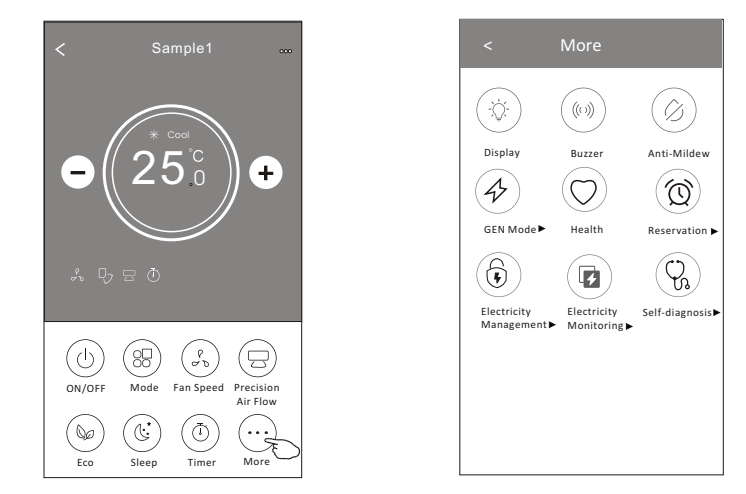

#### Note

Some air conditioner model do not have the more button.

#### Note

4

The appearance maybe different, some icons will be hidden if the air conditional do no have this function or do not enable on the current mode.

- 2. Tap the "Display " to switch on/off the indoor LED display.
- 3. Tap the  $u_{Buzzer}^{(N)}$  to switch on/off the buzzing when operating through WiFi APP.
- 4. Tap the " Anti-Mildew " button to activate the Anti-Mildew function, if it is available on the screen After AC turning off, it will start drying, reduce residual moisture and prevent mould, after function finish, it will automatically turn off.
- 5. Tap the "Health " button to switch on/off the healthy function, if it is available on the screen.

It activate the antibacterial ioniser function. This function only for models with the ioniser generator.

6. Tap the " GEN MODEL \* " button, if it is available on the screen. In this Mode, you can choose one of the three levels of current. The air conditioner will maintain proper current to save energy.

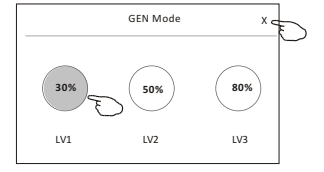

#### **Control form2-More functions**

7. Tap the "Electricity Monitoring" button if it is available on the screen. In this function, you can monitor the air conditioner electricity consumption.

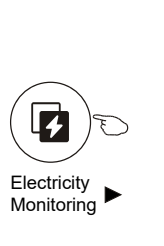

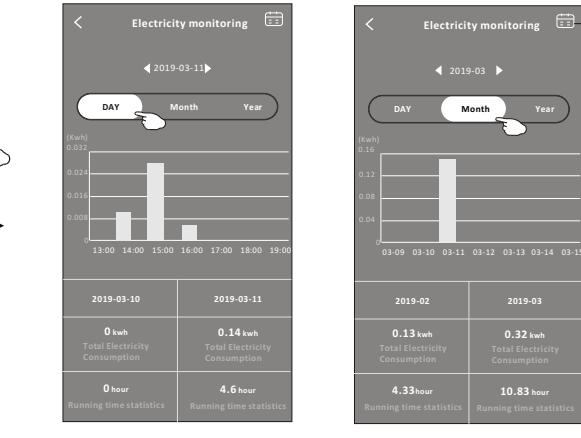

You can tap this button to pop up the calender then select the date.

8. Tap the "Self-Cleaning " button, if it is available on the screen. Check the details of the Self-Cleaning function on User Manual.

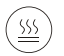

- Tap the "<sup>8</sup><sup>°</sup> Heat</sup> " button , if it is available on the screen. This function help keep the room temperature over 8°C. Check the details of the 8°C Heat function on User Manual.
- 10. Tap the "Reservation" button , if it is available on the screen. You can set the time, repeat day, temperature, mode, fan speed, air flow as you desired and then tap Save to activate the function. The air conditioner will automatically reach your settings at the appointment time.

|                    | < Reservation                                                                                                   | < Reservation +                                                                                                    |
|--------------------|----------------------------------------------------------------------------------------------------|----------------------------------------------------------------------------------------------------|
|                    | 14         17           15         18           16         : 19           17         20           18         21 | 16:19:00 ON,Cool,Mid,Up-Down Swing 25 <sup>°</sup> C,M<br>After the reservation is set up, the air conditions<br>will automatically reach your set requirement at your |
| N TO               | Repeat setting Monday >                                                                                         | appointment time.                                                                                                    |
| <b>Reservation</b> | Temperature 25°C>                                                                                               |                                                                                                    |
|                    | Mode Cool>                                                                                                    |                                                                                                    |
|                    | Fan Speed Mid>                                                                                                  |                                                                                                    |
|                    | Precision Air Flow Up-Down Swing>                                                                               |                                                                                                    |
|                    |                                                                                                    |                                                                                                    |
|                    | Save                                                                                                    |                                                                                                    |

#### **Control form2-More functions**

11. Tap the "Self-diagnosis" button, if it is available on the screen. The air conditioner will automatically diagnosis itself and indicate the Error code and the problem instructions if possible.

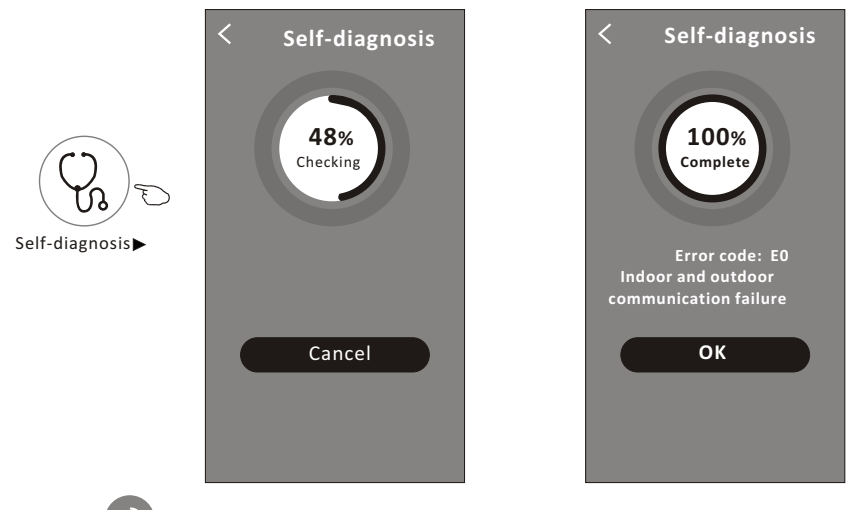

- 12. Tap the "Photosensitive" button if it is available on the screen. This function allow the air conditioner to turn on/off the display automatically according to the light intensity.
- 13. Tap the " soft wind " button if it is available on the screen. In this function, the air conditioner will blow soft airflow through the micro holes on the deflector.

#### Device details and management

Tap  $\stackrel{\mathscr{P}}{\longrightarrow}$  on control form1 or tap ... on control form2, get into the device details screen. Here you can get some useful information and sharing the device to other accounts. Check the following pictures and instructions carefully.

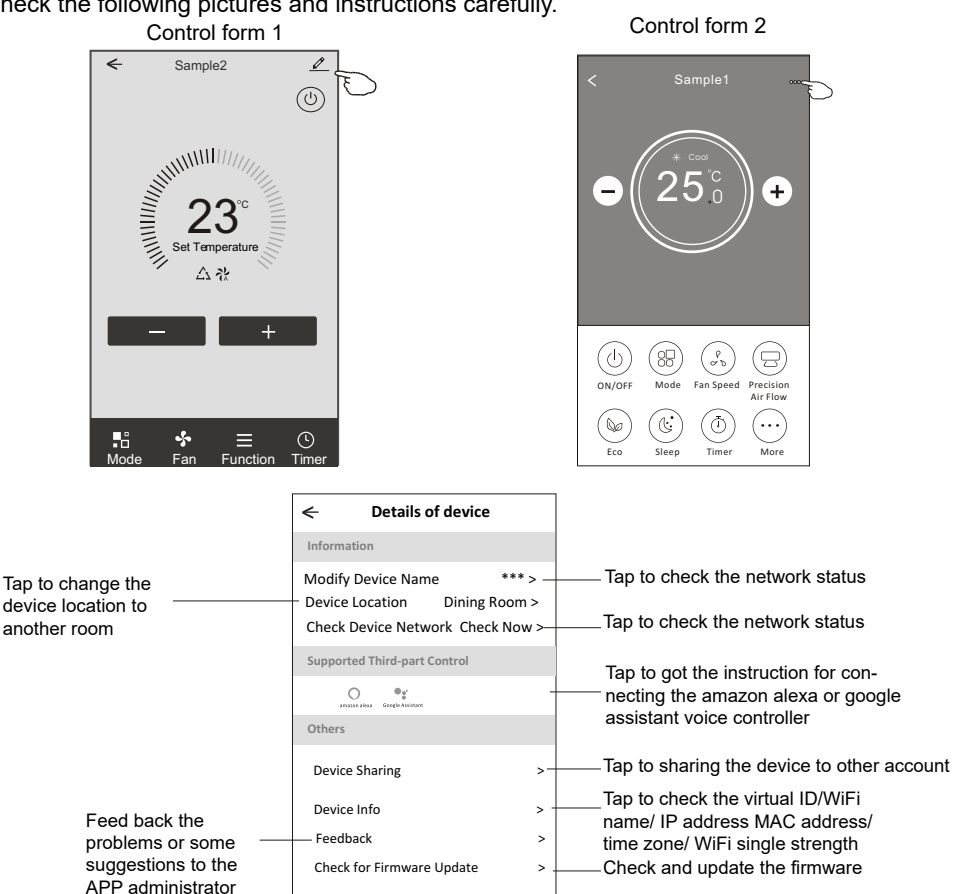

Tap to remove the device and the device will be reset automatically once be deleted

**Remove Device** 

#### Device details and management How to share the devices to other accounts?

- 1. Tap "Device Sharing" and pop up Device Sharing screen.
- 2. Tap "Add Sharing".
- 3. Select the region and enter the account which you want to sharing.
- 4. Tap "Completed", the account will appear on your sharing list.
- 5. The received sharing members should hold pressing the home screen and slide down to refresh the device list, the device will appear on the device list.

| Oetails of device                                                                                     | Oetails of                               | device                   | ← Add             | Sharing Completed                     |
|----------------------------------------------------------------------------------------------------|------------------------------------------|--------------------------|-------------------|---------------------------------------|
| Information                                                                                           | It is recommended to set perma           | anent resident as family |                   | Ð                                     |
| Modify Device Name *** ><br>Device Location Dining Room ><br>Check Device Network Check Now >         |                                          | anny secongs             | Region<br>Account | China +86 >                           |
|                                                                                                    |                                          |                          | number            |                                       |
| Others                                                                                                |                                          |                          |                   |                                       |
| Device Sharing >                                                                                      |                                          |                          |                   |                                       |
| Create Group >                                                                                        |                                          |                          |                   |                                       |
| Device Info >                                                                                         |                                          |                          |                   |                                       |
| Feedback >                                                                                            |                                          |                          |                   |                                       |
| Check for Firmware Update >                                                                           |                                          |                          |                   |                                       |
| Remove Device                                                                                         | Adding share                             | ring E                   |                   |                                       |
| < Details of device                                                                                   |                                          | my home 🗸                | +                 |                                       |
| It is recommended to set permanent resident as family<br>member to control the device Family Settings |                                          | Welcom                   | e home            |                                       |
| Sharing List                                                                                          |                                          | 7   X information        |                   |                                       |
| Alias name1                                                                                           | Hold the bar about<br>3 seconds then you | All Devices Living Room  | Master Bedroom.   | Hold on and slide down to refresh the |
|                                                                                                    | can delete the sharing account           | Sample1<br>Turned off    | ٩                 | device list                           |
|                                                                                                    |                                          | Sample2<br>Already On    | ٢                 | •                                     |
|                                                                                                    |                                          |                          |                   |                                       |
| Adding sharing                                                                                        |                                          | Home                     | ()<br>Me          |                                       |

### Account management

Account Profile setting

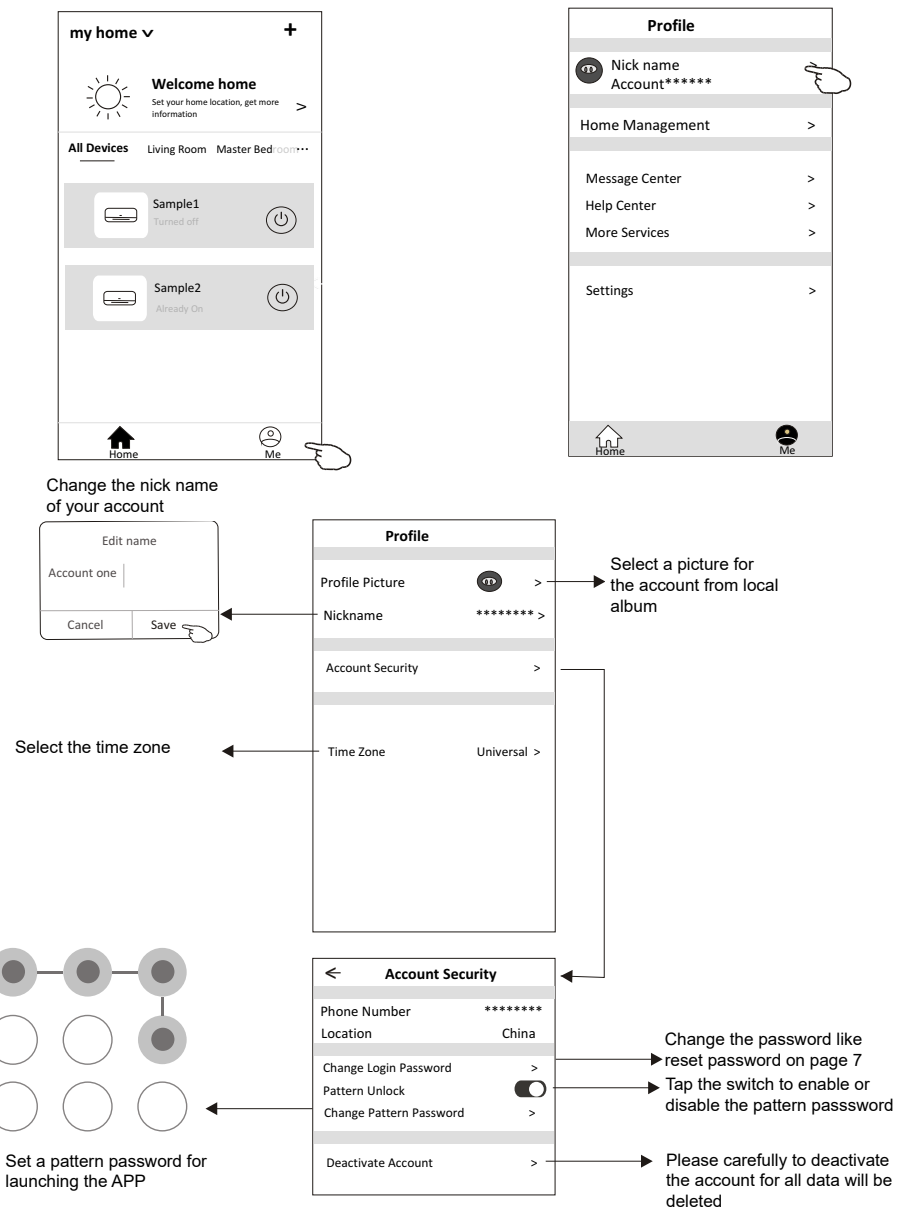

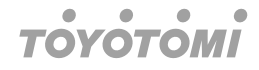

#### Home (Family) management

- 1. Tap the name of home at the left upper corner of the Home Screen and select the Home Management. Or tap Me and tap Home Management.
- 2. Tap one of the families in the family list and get into Family Settings screen.

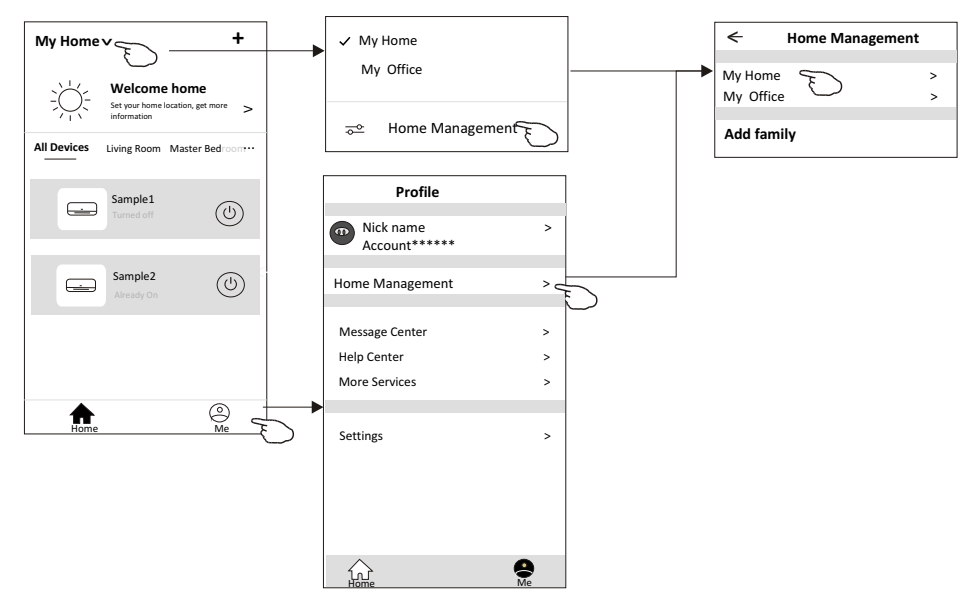

#### Note

Tap "add family" and refer to page 6 to add a new family.

3. Set the family as the following indicators.

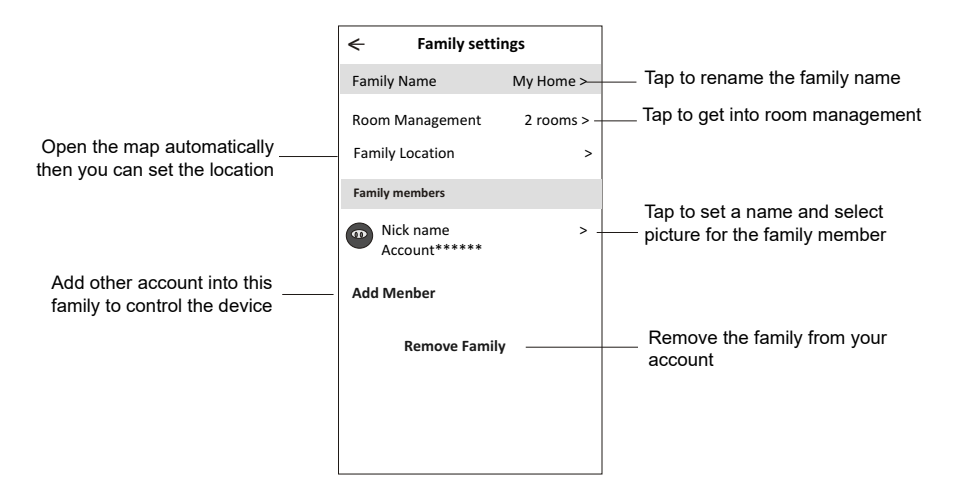

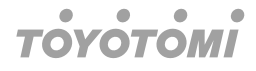

### Notice

- 1. For technical update, there is maybe deviation of the actual items from what is on the manual. Please refer to your actual product and APP.
- 2. Smart air conditioner APP can be altered without notice for quality improvement and also be deleted depending on the circumstances of manufacturing firms.
- 3. In case WiFi signal strength is weakened, smart App may be disconnected. So make sure the indoor unit near to wireless router.
- 4. DHCP server function should be activated for wireless router.
- 5. The internet connection may fail because of a firewall problem. In this case, contact your internet service provider.
- 6. For smart phone system security and network setting, make sure Smart air conditioner APP is trusted.

### Trouble Shooting

| Description                                               | Analysis of cause                                                                                                    |
|-----------------------------------------------------------|----------------------------------------------------------------------------------------------------|
| Air conditioner cannot<br>be configured succes-<br>sfully | <ol> <li>Check the mobile connected WLAN router SSID and<br/>password is correct;</li> <li>Check whether there are additional settings of WLAN<br/>router as shown below.</li> <li>Firewall by router itself or by PC</li> <li>MAC address filtering</li> <li>Hidden SSID</li> <li>DHCP server</li> <li>Reboot WLAN router, mobile device and air conditioner<br/>(WLAN module) and connect air conditioner by CF mode<br/>again. Before rebooting, check nobody has already con-<br/>nected to same air conditioner.</li> </ol>                                                                                                    |
| Mobile cannot control<br>air conditioner                  | <ol> <li>When air conditioner (WLAN module) is rebooted and<br/>app<br/>displays Device remove, ignoring this confirmation will<br/>lead to mobile device losing control permission of the<br/>air conditioner. You will need to connect the air conditi-<br/>oner by CF mode again.</li> <li>In case of power failure, mobile device will lose control<br/>permission of air conditioner for 3 minutes after power<br/>failure. (Notification will now show up on the mobile<br/>device.) If you cannot control the app (air conditioner)<br/>even after power restored, you will need to connect<br/>the air conditioner by CF mode again.</li> </ol> |
| Mobile cannot find air<br>conditioner                     | <ol> <li>Smart Life App display Air conditioner Device offline.<br/>Please check the following conditions</li> <li>The air conditioner has been reconfigured.</li> <li>Air conditioner out of power.</li> <li>Router out of power.</li> <li>Air conditioner cannot connect to router.</li> <li>Air conditioner cannot connect to network through the<br/>router.</li> <li>Mobile device cannot connect to network.</li> <li>After adding the device, it disappears in device list.<br/>Hold and slide down to refresh the device list. If it has<br/>no change, shut down the app and start again.</li> </ol>                                           |

- Θ Απαγορεύεται η ανατύπωση ή αναπαραγωγή ολόκληρου ή μέρους αυτού του εγχειριδίου με οποιοδήποτε τρόπο, χωρίς την έγγραφη άδεια της Γ.Ε.ΔΗΜΗΤΡΙΟΥ Α.Ε.Ε.
- It is prohibited to reproduce or reprint all or any part of this manual in any manner without the written permission of TOYOTOMI CO., Ltd.
- D È vietato riprodurre o ristampare tutto o parte di questo manuale in qualsiasi modo senza il permesso scritto di TOYOTOMI ITALIA S.r.I.
- É proibida a reprodução ou reedição de todo ou de qualquer parte deste manual de qualquer forma, sem a permissão por escrito da TOYOTOMI PORTUGAL Lda.

#### ΕΠΙΣΗΜΗ ΑΝΤΙΠΡΟΣΩΠΕΙΑ ΕΛΛΑΔΑΣ

Γ.Ε.ΔΗΜΗΤΡΙΟΥ Α.Ε.Ε. ΛΕΩΦ. ΚΗΦΙΣΟΥ 6, ΑΙΓΑΛΕΩ, ΑΘΗΝΑ, Τ.Κ. 122 42 ΤΗΛΕΦΩΝΙΚΟ ΚΕΝΤΡΟ: +30 210 5386400 FAX: +30 210 5913664 http://www.toyotomi.gr

#### SERVICE / ANTAAAAKTIKA

Γ.Ε.ΔΗΜΗΤΡΙΟΥ Α.Ε.Ε. ΛΕΩΦΟΡΟΣ ΚΗΦΙΣΟΥ 119, ΑΓ. ΙΩΑΝΝΗΣ ΡΕΝΤΗΣ, Τ.Κ. 182 33 ΤΗΛΕΦΩΝΙΚΟ ΚΕΝΤΡΟ: +30 210 5386490 FAX: +30 210 5313349

#### OFFICIAL REPRESENTATIVE ITALY

TOYOTOMI ITALIA S.R.L. VIA T. EDISON, 11 20875 BURAGO DI MOLGORA (MB) Tel: +39 039 6080392 Fax: +39 039 6080316 http://www.toyotomi.it

#### **OFFICIAL REPRESENTATIVE NETHERLANDS**

TOYOTOMI EUROPE SALES B.V. HUYGENSWEG 10, 5466 AN VEGHEL Tel: +31 (0)413 82 02 95 http://www.toyotomi.eu

#### **REPRESENTANTE OFICIAL ESPAÑA**

TOYOTOMI EUROPE SALES SPAIN S.A. CALLE TRIGO, 9 BAJO 2, 28914 LEGANÉS (MADRID) Tel: +34 91 6895583 Fax: +34 91 6895584 http://www.toyotomi.es

#### **REPRESENTANTE OFICIAL PORTUGAL**

TOYOTOMI PORTUGAL LDA. AV. MARECHAL CRAVEIRO LOPES N°8 B-3 1700-284 LISBOA, PORTUGAL Tel. +351 96 7565400 comercial@toyotomi.eu www.toyotomi.pt

To προϊόν κατασκευάζεται στην Κίνα This product is made in China Questo prodotto è fabbricato in Cina Este producto ha sido fabricado en China Este produto é fabricado na China

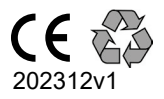